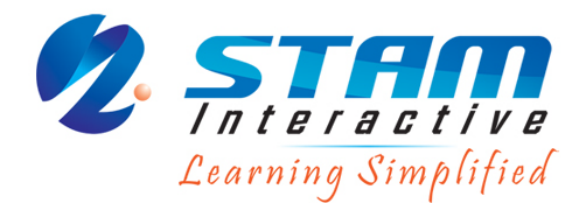

Knowledge Testing Center

## Student Registration Guide For STAM Knowledge Testing Center

After setting up the company account, you can register the students for the quiz/test in the following ways

## **Option 1: Centralized Registration**

All student registrations is done from a central location. User name and password is created for the students from a central location. The major benefit is the certainty and the accuracy of the student registration.

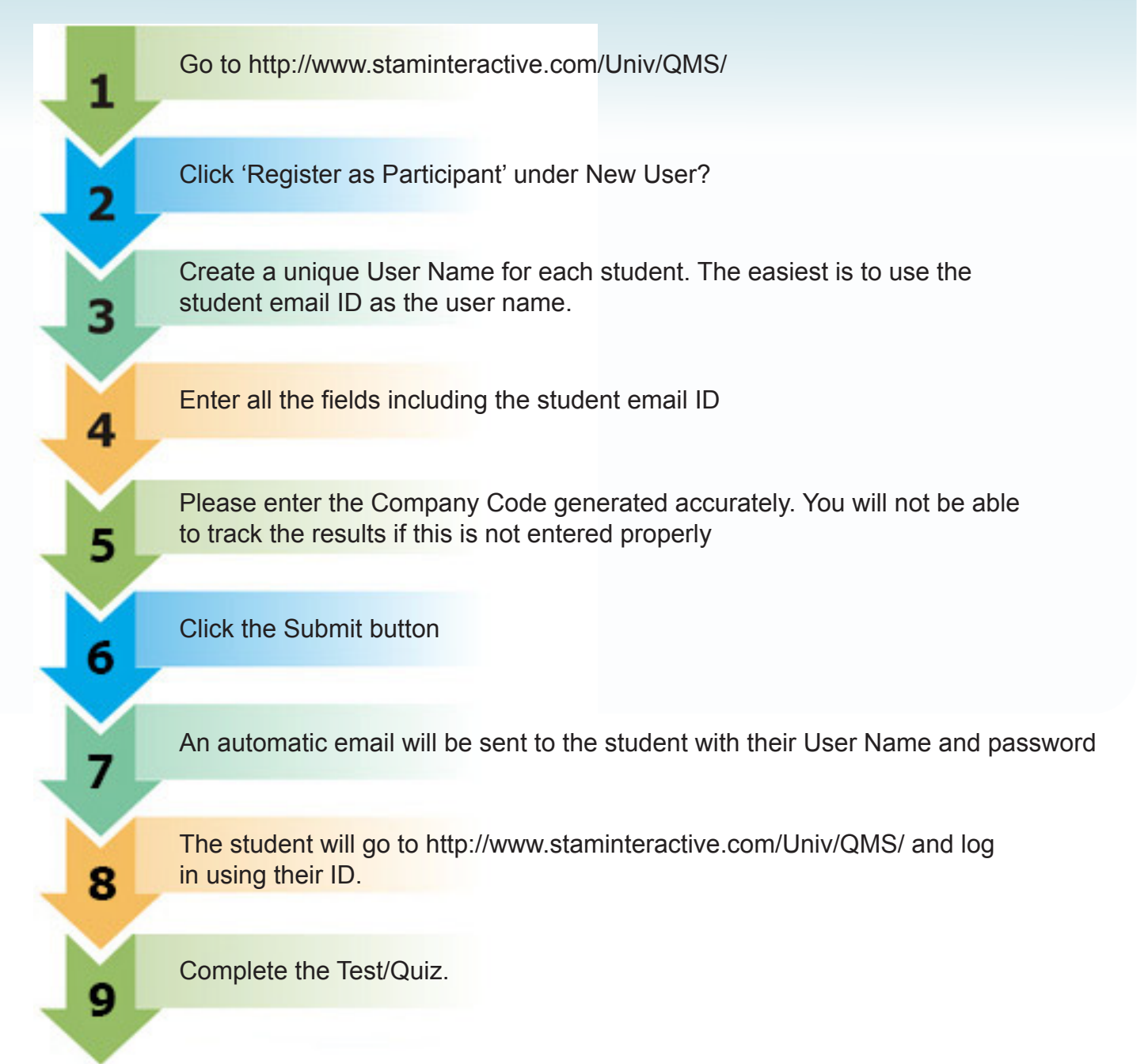

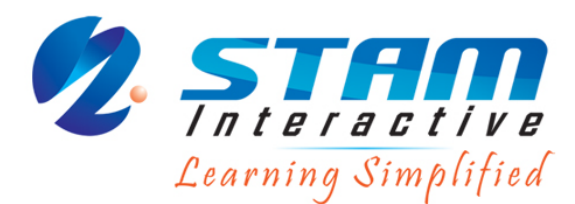

Knowledge Testing Center

## **Option 2: Individual Registration**

The students will create their own account using the company code you generated.

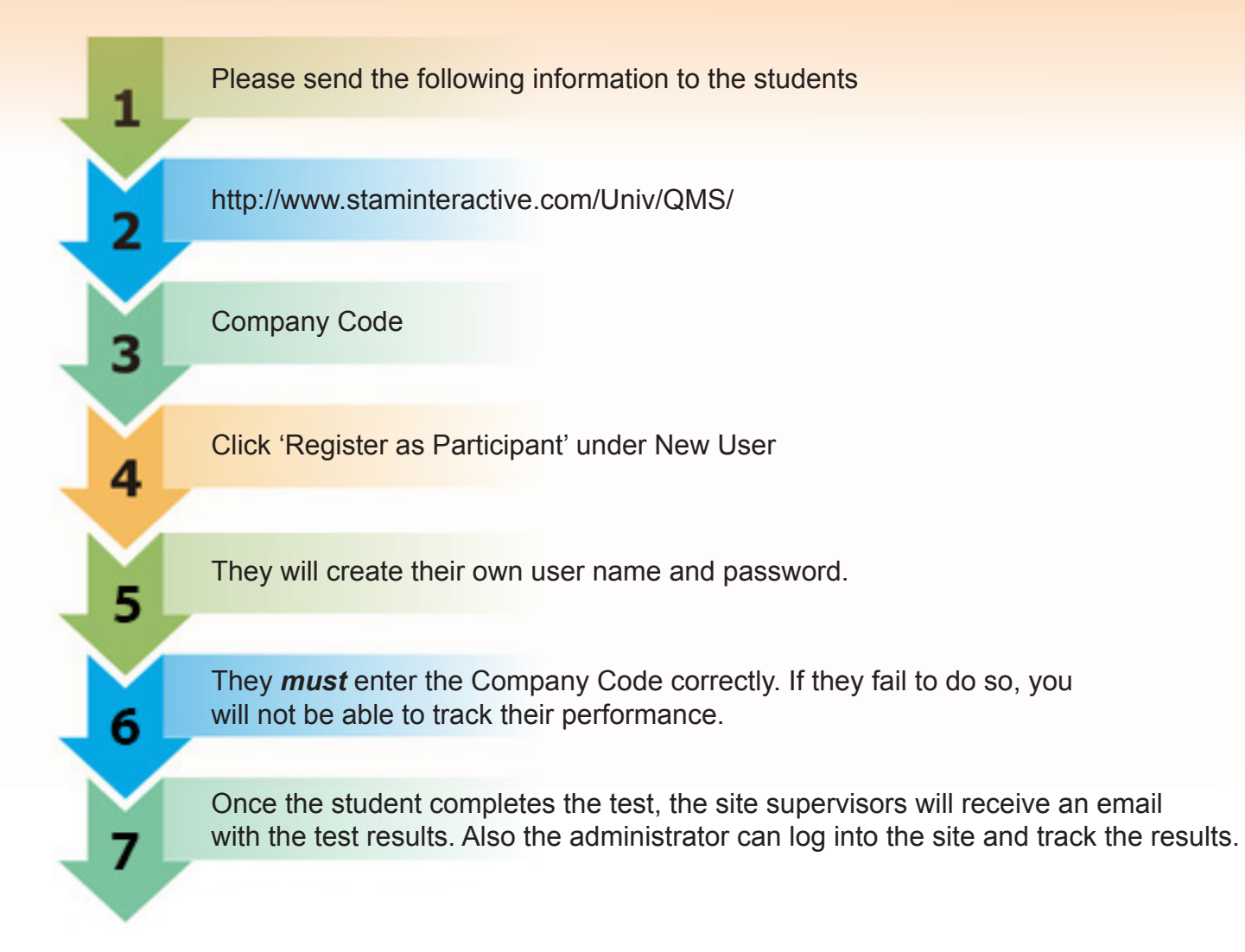

Please contact STAM at support@staminteractive.com if you have any questions.

## Contact us

STAM Interactive Solutions Inc. Tel : 609 750 9827 Email: <u>info@staminteractive.com</u> Enquiry Form Web: www.staminteractive.com/university

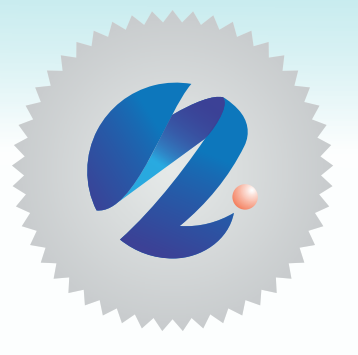